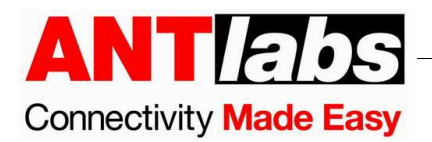

# ANTLABS EVENT MANAGER TECHNICAL NOTE

## I. Overview

The ANTlabs Event Manager module will allow the gateway administrator to configure time-based downstream login pages for special events and manage event related settings.

Some initial setup steps must be performed before creating and managing events: configuring Event Bandwidth and configuring Event Locations. The user can choose to configure Event Plan Templates or use the Default Plan associated with each Event.

After the initial setup, Events can be created and managed through the Calendar and Events pages.

The administrator shall also be able to view usage reports on individual events.

## **II. Initial Setup**

Before creating Events, Event Bandwidth and Event Locations must be configured.

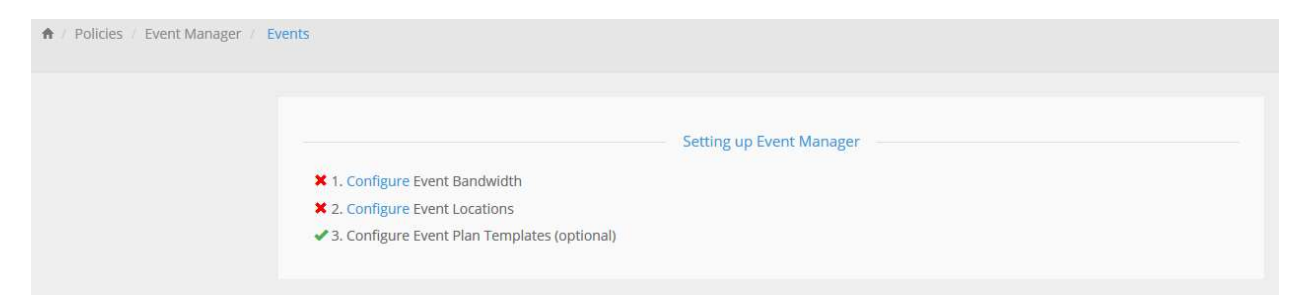

### i. Configuring Event Bandwidth

The bandwidth used for all Events can be configured. This bandwidth is separate from Guaranteed Tier, Premium Tier, and Basic Tier classes.

To configure Event Bandwidth, click on Bandwidth under Policies.

Then click on Advanced Settings.

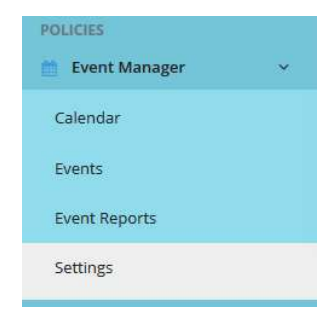

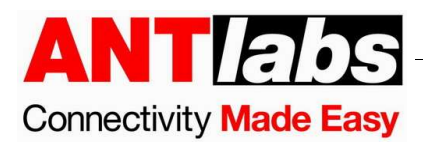

Set the bandwidth to be shared by all the Events.

|                          | Event Tier |               |             |
|--------------------------|------------|---------------|-------------|
| Bandwidth for all events | * 100      | ▲ <b>↑</b> 90 | <u>^</u>    |
|                          |            | •             | V           |
|                          |            |               |             |
|                          |            |               |             |
|                          |            |               | Save Cancel |
|                          |            |               |             |

#### ii. Configuring Event Locations

Event Location is used to define a group of locations, with a common bandwidth and Event based landing page.

To configure Event Locations, click on Settings under Event Manager.

Then select the Event Location tab.

| POLICIES        |   |
|-----------------|---|
| 📋 Event Manager | ~ |
| Calendar        |   |
| Events          |   |
| Event Reports   |   |
| Settings        |   |

Click on an empty row to create an Event Location or on an existing Event Location to edit it.

| <b>A</b> / 1 | Policies / Ever | nt Manager / Settings   |                    |                            |                         |
|--------------|-----------------|-------------------------|--------------------|----------------------------|-------------------------|
| Ev           | ent Location    | Event Plan Template Ban | dwidth             |                            |                         |
|              |                 | Name                    | Included Locations | Download Pandwidth (Mhnr.) | Unload Pandwidth (Mhos) |
|              |                 | Event Location 1        | Location 1         | 10                         | 8                       |
|              |                 | 2                       |                    |                            |                         |
|              |                 | 3                       |                    |                            |                         |
|              |                 | 4                       |                    |                            |                         |
|              |                 | 5                       |                    |                            |                         |
|              |                 | 6                       |                    |                            |                         |
|              |                 | 7<br>°                  |                    |                            |                         |
|              |                 | 9                       |                    |                            |                         |
|              |                 |                         |                    |                            |                         |

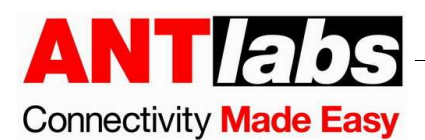

Input the Event Location name, one or more locations and the assigned bandwidth for this Event Location.

| / Policies / Even | t Manager / Settings |                                               |           |                         |           |        |      |
|-------------------|----------------------|-----------------------------------------------|-----------|-------------------------|-----------|--------|------|
| Event Location    | Event Plan Template  | Bandwidth                                     |           |                         |           |        |      |
|                   |                      | Name :<br>Included Locations :<br>Bandwidth : | Event Loc | ation 1<br>tion 1) (×Lo | ocation 2 |        |      |
|                   |                      |                                               | ₩ 10      |                         | • 8       | ▼ Mbps | Save |

A total of 30 Event Locations can be created in the system.

Different Event Locations can be created by combining different Locations in the gateway.

For example, there are 2 locations (Hall 1 and Hall 2) on the premises.

The following Event Locations can be created:

| Event Location | <b>Locations</b>  |
|----------------|-------------------|
| Hall 1         | Hall 1            |
| Hall 2         | Hall 2            |
| All Halls      | Hall 1 and Hall 2 |

#### iii. Configuring Event Plan Templates

Event Plan Templates are used for defining Event based plans. Once an Event Plan is created, you can modify the plan configuration separately from the template.

Note: There is a default Plan Template that is already defined in the system which the administrator should configure. This Default Plan Template will be used to create the Default Plan for every new Event that is created.

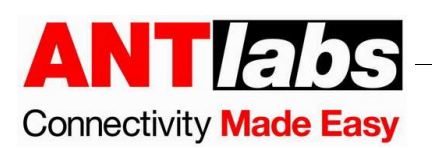

To configure Event Plan Templates, click on Settings under Event Manager.

Then select the Event Plan Templates tab.

| POLICIES        |   |
|-----------------|---|
| 📋 Event Manager | ~ |
| Calendar        |   |
| Events          |   |
| Event Reports   |   |
| Settings        |   |

Click Add to create an Event Plan Template or on an existing Event Plan Template to edit it.

| Policies / Event | Manager / Settings |           |                |              |                               |                             |         |
|------------------|--------------------|-----------|----------------|--------------|-------------------------------|-----------------------------|---------|
| Event Location   | Event Plan Templa  | te Bandwi | dth            |              |                               |                             |         |
| Search           |                    |           |                |              |                               |                             |         |
| Add              |                    |           |                |              |                               |                             |         |
| Template 🔺       | Price              | Plan Type | Duration Limit | Volume Limit | Individual Download Bandwidth | Individual Upload Bandwidth | Relogin |
| Default Temple   | ite N.A.           | Unlimited | Unlimited      | Unlimited    | Unlimited                     | Unlimited                   |         |

Fill in the Event Plan Template details.

| ent Location Event P | lan Template Bar              | ndwidth                   |                      |  |
|----------------------|-------------------------------|---------------------------|----------------------|--|
|                      | * Plan Name                   |                           |                      |  |
|                      | Price                         | s                         |                      |  |
|                      | Plan Type                     | Unlimited duration and vo | lume v               |  |
|                      | * Sharing                     | 1                         | Max 2000             |  |
| Individual           | Download Bandwidth            | O Unlimited               | Mhor                 |  |
| Individu             | ual Upload Bandwidth          | O Unlimited               | wups *               |  |
|                      |                               | O Limited to              | Mbps v               |  |
|                      | Public IP<br>Seamless Relogin | Never Assign     Prompt   | User 🕖 Always Assign |  |
|                      |                               |                           |                      |  |

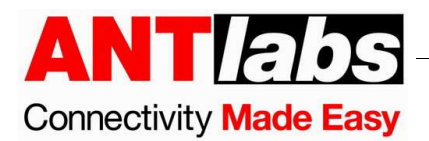

- ▲ The Auto-Login plan type cannot be used for Event Plan Templates.
- ▲ The QoS class bandwidth will be determined by the Event Location bandwidth settings of the Events that use this Event Plan Template.

### **III. Managing Events**

#### i. Creating an Event

To create an Event, click on Calendar under Event Manager.

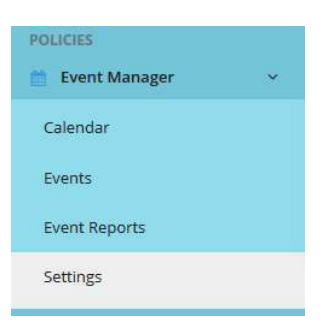

Then either click New Event or click on a day of the calendar or click, hold, and drag to select a date range.

| 🕈 / Policies / Event Manag | ger / Calendar |                  |                       |            |          |     |
|----------------------------|----------------|------------------|-----------------------|------------|----------|-----|
|                            |                | Event Location E | vent Location 1       |            | <b>Y</b> |     |
|                            |                |                  | Click and drag on Cal | month week |          |     |
| Sun                        | Mon            | Tue              | Wed                   | Thu        | Fri      | Sat |
|                            |                |                  |                       |            | 1        | 2   |
| 3                          | 4              | 5                | 6                     | 7          | 8        | 9   |
| 10                         | 11             | 12               | 13                    | 14         | 15       | 16  |
| 17                         | 18             | 19               | 20                    | 21         | 22       | 23  |
| 24                         | 25             | 26               | 27                    | 28         | 29       | 30  |
|                            |                |                  |                       |            |          |     |

▲ Events are tied to Event Locations, so make sure to select the desired Event Location in the drop-down box.

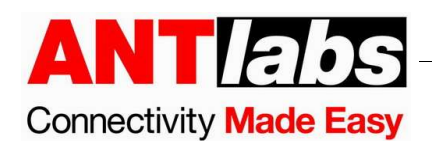

After selecting a day or a date range, you will be prompted with the New Event dialog box. Fill in the basic Event Details.

| 🍽 Event 1                      |    |                       |
|--------------------------------|----|-----------------------|
| 🚔 27/09/2017 09:00 am          | *  | 🗂 30/09/2017 11:00 pm |
| 🗑 Organisation Name            |    |                       |
| Event Coordinator/Contact Pers | on |                       |
| Contact Number                 |    | Email Address         |

#### ii. Editing an Event

The Event Created success page offers two ways to edit the Event details more in depth. Either click on the Events link in the success box, or click the Add Details button.

| ♠ / Policies / Event Mana | iger / Calendar |                         |                                                |                            |     |            |                                             |                  |
|---------------------------|-----------------|-------------------------|------------------------------------------------|----------------------------|-----|------------|---------------------------------------------|------------------|
|                           | ✓ Eve           | nt Created successfully | r! Go to <mark>Events</mark> add more details. |                            |     | ×          |                                             |                  |
|                           |                 | Event Location          | Event Location 1                               |                            | *   |            | New Event                                   | 1                |
|                           |                 |                         | Click and drag on Cal                          | endar to create new event. |     | month week |                                             |                  |
| Sun                       | Mon             | Tue                     | Wed                                            | Thu                        | Fri | Sat        | < >                                         | today            |
|                           |                 |                         |                                                |                            | 1   | 2          | September 2                                 | 2017             |
| 3                         | 4               | 5                       | 6                                              | 7                          | 8   | 9          | Jan Feb Ma<br>May Jun Ju                    | ar Apr<br>Il Aug |
| 10                        | 11              | 12                      | 13                                             | 14                         | 15  | 16         | Sep Oct No                                  | DV Dec           |
| 17                        | 18              | 19                      | 20                                             | 21                         | 22  | 23         | Details                                     |                  |
|                           |                 |                         |                                                |                            |     |            | Event 1                                     | Location 2       |
| 24                        | 25              | 26                      | 27                                             | 28                         | 29  | 30         | Start : 27/09/2017<br>9:00 am               |                  |
|                           |                 |                         | 9a Event 1                                     |                            |     |            | End : 30/09/2017 11:00 pm<br>Creator : root |                  |
|                           |                 |                         |                                                |                            |     |            | Add Details                                 |                  |

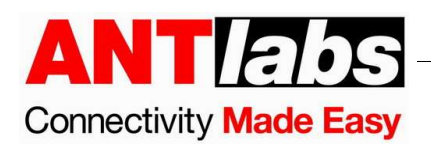

Subsequently, to edit Events either click on and Event and then click on the Add Details button in the Calendar page, or go to Events under Event Manager and then click on an existing entry.

| A / Pol | icies / Event Manager / Events |         |            |           |                    |                    |                   |             |
|---------|--------------------------------|---------|------------|-----------|--------------------|--------------------|-------------------|-------------|
| All     | Month Week                     |         |            |           |                    | Тодау              | Week : Sep 25 - O | ct 1,2017 🕠 |
| A       | ld                             |         |            |           |                    |                    |                   |             |
|         | Creation Date                  | Creator | Event Name | Organiser | Event From         | Event To           | Event Location    | Report      |
|         | 27/09/2017 04:06PM             | root    | Event 1    |           | 27/09/2017 09:00AM | 30/09/2017 11:00PM | Event Location 1  | æ           |

Using any of these methods will lead to the Events wizard.

| Event Details Contact Event Page Authentication Codes Success Page Error Page | Summary                |
|-------------------------------------------------------------------------------|------------------------|
| * J= Event 1                                                                  | Br Organisation Name   |
| * 📋 27/09/2017 09:00 AM * 📋 30/09/2017 11:00 PM                               | Event Location 1     Y |
| % Notes                                                                       |                        |
| т.<br>Т                                                                       | mplate                 |
| Event Template 1                                                              |                        |
| Stay Connector<br>Stay Connector                                              |                        |
|                                                                               |                        |
| Semmer<br>Teges                                                               |                        |
|                                                                               |                        |
|                                                                               | Cancel Prev Next Save  |

#### iii. Event Details

The first step is the Event Details tab, where the following settings can be configured:

- 1. Event Title
- 2. Organization Name
- 3. Start Date Time
- 4. End Date Time
- 5. **Event Location** The Event Location the Event is tied to. This will determine which Locations and VLANs will come under this Event.
- 6. **Notes**
- 7. **Event Template** The template used for the look and feel of the downstream login pages.

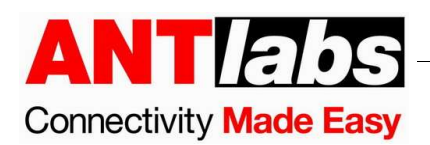

Events are tied to Event Locations, which in turn include Locations, so make sure to choose the Start Date Time and End Date Time that do not clash with other Events tied to any of the Locations.

#### iv. Contact

The Contact step is to fill in Event Coordinator/Contact Person details so that any enquiry about the Event can be directed to them.

| ♠ / Policies / Event Manage | r / Events     |                   |       |              |            |                                  |
|-----------------------------|----------------|-------------------|-------|--------------|------------|----------------------------------|
| Event Details Contac        | Event Page     | Authentication    | Codes | Success Page | Error Page | Summary                          |
|                             |                | Contact Details 1 |       |              |            | Contact Details 2                |
| Levent Coordinator          | Contact Person |                   |       |              |            | Event Coordinator/Contact Person |
| Lesignation                 |                |                   |       |              |            | Designation                      |
| 📞 Contact Number            |                |                   |       |              |            | Contact Number                   |
| 🖀 Email Address             |                |                   |       |              |            | 🖾 Email Address                  |
|                             |                |                   |       |              |            | Cancel Prev Next Save            |

#### v. Event Page

The event page allows you to configure the downstream login page that the users will see during the Event.

| / Policies / Event Manage               | · / Events |                |       |              |            |         |    |                                                                                                    |                                                                                                    |                                                                |
|-----------------------------------------|------------|----------------|-------|--------------|------------|---------|----|----------------------------------------------------------------------------------------------------|----------------------------------------------------------------------------------------------------|----------------------------------------------------------------|
| Event Details Contact                   | Event Page | Authentication | Codes | Success Page | Error Page | Summary |    |                                                                                                    |                                                                                                    |                                                                |
| Event Welcome Page                      | je         |                |       |              |            |         | We | elcome Page Previ                                                                                                    | iew                                                                                                    |                                                                |
| Welcome to the even Terms and Condition | int.       |                |       |              |            |         | 11 | ANTIAbs<br>Stay Conne<br>Unter premi den atenti<br>nen premi den atenti<br>nen premi | S<br>extend<br>A more adjoining all of Planches mans, being agriculture with any<br>constrained and schedu well more than planches and constrained<br>and schedu well more than the schedu well and schedu<br>and schedu well and schedu well and<br>any and schedu well and schedu well and<br>any any any any any any any any any any | sagina arat masimus<br>utar, sad palapa<br>ka, Crjas veneradis |
| Footer                                  |            |                |       |              |            |         | 2  | Summer<br>Nights                                                                                                    | Breadfast<br>unit att and a                                                                                                    | evCon<br>2017<br>July 18.2017<br>Hall 3                        |

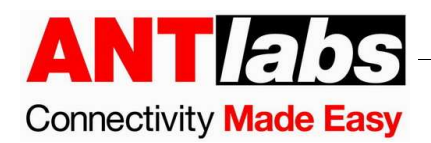

The configurable fields are explained as follows:

- 1. **Title** Downstream login web page title.
- 2. **Welcome Message** The content displayed above the authentication methods area (Accepts HTML code).
- 3. **Terms and Conditions** The terms and conditions that apply to this Event. When configured, this text will be displayed if the user clicks on the hyperlink and the user cannot login unless the Terms and Conditions check box is ticked.
- 4. **Footer** The footer or copyright statement shown at the bottom part of the login page.
- 5. **Welcome Page Preview** Click on the picture to see a preview of the downstream login page.
- 6. **Upload Logo Images** Upload a logo.
- 7. **Upload Background Image** Upload up to 5 backgrounds to replace the default background.
- 8. **Upload Banner Images** Upload up to 10 images to be displayed as banners. Each banner can be configured to be clickable. Timing for these banner is configurable.
- ▲ If at any given time more than 3 Banners are configured, only the first 3 Banners will be displayed.
- 9. **Colour Settings** Allow the user to change the font colours and background colours of various elements of the welcome page.
- 10. **Advanced Settings** Allows to change the Form Labels, the Error Messages, the Text Labels and the Button Labels that will be displayed in the login page.

#### vi. Authentication

This step of the wizard allows you to select the different access options available to users during the event:

- 1. **Complimentary** This means the user will not be charged and there is no need to enter a User ID and Password.
- 2. Credit Card This enables user authentication using credit card.
- Access Code This authentication method only requires an access code to be provided.
- 4. **Social Network Authentication** This allows the users to login using their social networks accounts.

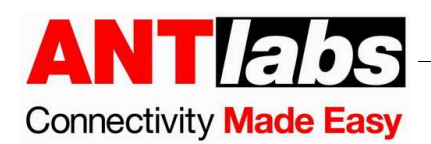

This section also allows you to adjust the Authentication Display order. You can click, hold, and drag each authentication method to define the order in the drop-down list of authentication options that is shown to the user.

All authentication methods must be associated with a Plan. You may use the Default Plan that comes with every newly created Event, or you may use another plan. To add a plan, select Add Plan in the drop-down menu. This will open the Add Plan dialog box.

|                     | Add Plan        |   |   |
|---------------------|-----------------|---|---|
| Event Plan Template | Select Template | Y |   |
|                     |                 |   | A |

Select an Event Plan Template, enter a Plan name and then click Add.

| Add Plan                                         |   |
|--------------------------------------------------|---|
| Event Plan Template Event Plan Template 1        | Ŧ |
| Plan Name Event Plan 1 Show Plan UI              | D |
| Price 123.45                                     |   |
| Plan Type Fixed Duration                         |   |
| Sharing 1                                        |   |
| Class Total Upload : 6 Mbps Download : 8 Mbps    |   |
| Plan Bandwidth Upload : 5 mbps Download : 7 mbps |   |

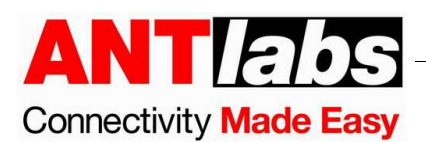

#### vii. Codes

This page is used to create local accounts using Access Codes to be given out to users. Users will then use the accounts to log in. Click on the Add New button or click on an existing record to edit it.

| / Policies / Even | t Manager / | Events     |                     |            |              |            |             |     |         |
|-------------------|-------------|------------|---------------------|------------|--------------|------------|-------------|-----|---------|
| Event Details     | Contact     | Event Page | Authentication      | Codes      | Success Page | Error Page | Summary     |     |         |
| -                 |             |            |                     |            |              |            |             |     |         |
| Add New           |             |            |                     |            |              | Add A      | Access Code |     |         |
| Plan              |             |            | Defau               | ult Plan   |              |            |             |     |         |
| Number of code    | 5           |            | 1                   |            |              |            |             | 1 A | Max 500 |
| Sharing           |             |            | 1                   |            |              |            |             |     |         |
| Access Code       |             |            | YA4                 | 886        |              |            |             |     |         |
|                   |             |            | Ger                 | erate Code |              |            |             |     |         |
| Advanced Account  | ts          |            |                     |            |              |            |             |     |         |
|                   |             |            | No code available   |            |              |            |             |     |         |
|                   |             |            | - However avoid bit |            |              |            |             |     |         |

- 1. **Plan** Select the Plan that the account is being created for. The plan is the event's Default Plan by default but can be changed in the Advanced Accounts section.
- 2. **Number of Codes** You can either create a single account or multiple accounts at once.
- 3. **Sharing** Maximum number of concurrently logged in devices allowed for this account. Defaults to 1, but can be modified here.
- 4. Access Code The access code the user will need to enter to log in.

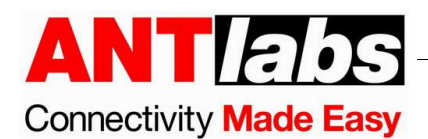

Click on Advanced Accounts to create access codes with more options. Then click on the Add button or click on an existing record to edit it.

| dd | Imp        | ort E          | xport All       |                       |                       |       |               |       |                      |         |                       |
|----|------------|----------------|-----------------|-----------------------|-----------------------|-------|---------------|-------|----------------------|---------|-----------------------|
| ]  | User<br>ID | Access<br>Code | Plan            | Valid From            | То                    | Share | Billing<br>ID | Zones | Description          | Creator | Date 🔻                |
|    |            | YV4597         | Default<br>Plan | 28/09/2017<br>09:00AM | 29/09/2017<br>11:00PM | 89    | Event<br>Test | 10    | Event: Event<br>Test | admin   | 29/09/2017<br>09:17AM |
| 1  |            | CY7052         | Default<br>Plan | 28/09/2017<br>09:00AM | 29/09/2017<br>11:00PM | 38    | Event<br>Test | 10    | Event: Event<br>Test | admin   | 29/09/2017<br>09:14AM |

Advanced Accounts allows you to create codes from a plan other than Default Plan.

 $\triangle$  You may go to Summary > Show Event Plans to create more plans.

| Generate Account(s) |                                              |                                              |                     |
|---------------------|----------------------------------------------|----------------------------------------------|---------------------|
|                     |                                              |                                              |                     |
|                     |                                              | <b>1</b>                                     | Max 500             |
| Account Type        |                                              |                                              |                     |
|                     |                                              |                                              |                     |
|                     |                                              |                                              |                     |
| Credentials         |                                              |                                              |                     |
|                     |                                              |                                              |                     |
|                     |                                              |                                              |                     |
|                     |                                              |                                              |                     |
|                     |                                              |                                              |                     |
|                     | Generate Account(s) Account Type Credentials | Generate Account(s) Account Type Credentials | Generate Account(s) |

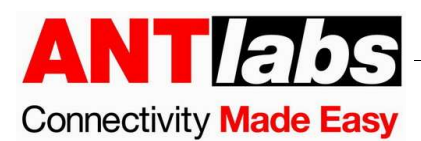

### Under More... > Advanced subsection, there are additional account control options:

| Allowed Login Zones                | Zone 5        |                                                     |
|------------------------------------|---------------|-----------------------------------------------------|
| All Zones                          | Zone 5        |                                                     |
| 7000 1 7000 2 7000 2 7000 1 7000 2 | Zone 5        |                                                     |
| ZONE 1 ZONE Z ZONE 3 ZONE 4        | 20110 2       | Zone 6 Zone 7 Zone 8 Zone 9 Zone 10 Zone 11 Zone 12 |
| Zone 13 Zone 14 Zone 15            |               |                                                     |
| MAC Lock                           |               |                                                     |
| • Off Off                          | t Login       |                                                     |
| Oon                                |               |                                                     |
|                                    |               |                                                     |
| Valid From                         |               |                                                     |
| Date                               |               |                                                     |
| 29/09/2017                         |               |                                                     |
| Time                               |               |                                                     |
| © 09:31AM                          |               |                                                     |
| Valid To                           |               |                                                     |
|                                    |               |                                                     |
|                                    |               |                                                     |
|                                    |               |                                                     |
|                                    |               |                                                     |
| Date                               |               |                                                     |
|                                    |               |                                                     |
| Time                               |               |                                                     |
|                                    |               |                                                     |
|                                    |               |                                                     |
| Limit Logins                       |               |                                                     |
| Limit logins to the selected day   | ys and time   |                                                     |
| Davs                               |               |                                                     |
|                                    | Sat Sup       |                                                     |
|                                    | 501 501       |                                                     |
| Daily Time                         |               |                                                     |
|                                    | $\rightarrow$ |                                                     |
|                                    |               |                                                     |
|                                    |               |                                                     |
|                                    |               |                                                     |
|                                    |               | Add Can                                             |

- Allowed login zones This feature restricts internet usage only to the allowed login zone(s) for logged in devices. When the device roams into a zone where it is not entitled to login, it will be logged out. If the account used to login is still valid, the device will be re-logged in when it connects to the new zone.
- MAC Lock This feature enables the gateway to lock an account with a certain device's MAC address, meaning the account cannot be used by any other device except the specified device. This feature is available for single user account only. There are 3 options for MAC Lock:
  - a) Off, no restriction.
  - b) On, MAC address should be filled. The account can only be used with the specified MAC address.

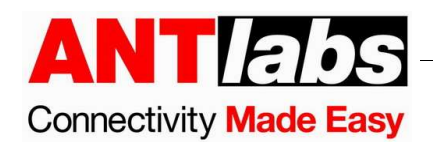

- c) First Login, MAC address will be filled with the first MAC address used and MAC Restriction will be changed to On.
- 3. **Valid From** Set the time when the account will start being usable. Useful for accounts created ahead of time for a future event.
- 4. **Valid To** Set the expiry date for the account.
- 5. Limit Logins Set the number of times the account can be used to login.
- 6. **Days** Set the days of the week the account is allowed to log in.
- 7. **Daily Time** Set a time range where the account can be used.

#### viii. Success Page

This section's purpose is to define what is shown to the user when he successfully authenticates.

| A / Policies / Eve | nt Manager | Events                          |                                                   |                        |              |            |                   |                  |        |  |  |  |
|--------------------|------------|---------------------------------|---------------------------------------------------|------------------------|--------------|------------|-------------------|------------------|--------|--|--|--|
| Event Details      | Contact    | Event Page                      | Authentication                                    | Codes                  | Success Page | Error Page | Summary           |                  |        |  |  |  |
|                    |            |                                 |                                                   |                        |              |            |                   |                  |        |  |  |  |
|                    | Succes     | is                              |                                                   |                        |              |            |                   |                  |        |  |  |  |
|                    |            | You are logged<br>You can begin | l in.<br>accessing the Interne                    | t                      |              |            |                   |                  |        |  |  |  |
|                    |            |                                 | <ul><li>Display log</li><li>Display Acc</li></ul> | out button<br>ess Code |              |            |                   |                  |        |  |  |  |
|                    |            | (                               | Alert user                                        |                        |              | п          | ninutes before ex | piry             |        |  |  |  |
|                    |            | (                               | • External UP                                     | RL link                |              |            |                   |                  |        |  |  |  |
|                    |            |                                 |                                                   |                        |              |            | ay link as        |                  | v      |  |  |  |
|                    |            |                                 |                                                   |                        |              |            | Facebook N        | lessages Configu | ration |  |  |  |
|                    |            | -d                              | Facebook Like Mess                                | age                    |              |            |                   |                  |        |  |  |  |
|                    |            | 0                               | Facebook Like URL                                 |                        |              |            |                   |                  |        |  |  |  |
|                    |            | 8                               | Facebook Share Me                                 | ssage                  |              |            |                   |                  |        |  |  |  |
|                    |            | 0                               | Facebook Share UR                                 |                        |              |            |                   |                  |        |  |  |  |

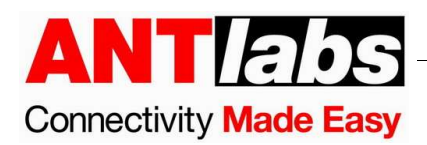

These are the fields that can be configured:

- 1. **Login success message** The message is shown when user successfully logs in.
- 2. **Display logout button** To show the button for logging out of the session. Useful for time duration based plans.
- 3. **Display an access code** This option displays an access code for user to do manual login when automatic re-login fails.
- 4. **Alert user ... minutes before expiry** A timer will show on the page indicating the amount of time left. Useful for time duration based plans.
- 5. **External URL link** To include customized post-login processes, enable this to invoke the following actions to an external page.
  - a) Display link as the external page is displayed as a link on the default success page.
  - b) Redirect to link after the default success page is first shown for the specified number of seconds before redirecting to the external page.
  - c) Use link as login success page the external page is used as the success page.
- 6. **Facebook Messages Configuration** This section's purpose is to define what is shown to the user after successful a Facebook authentication. These are the fields that can be configured:
  - a) Facebook Like Message This is the message on the Success Page to allow the user to 'Like' your venue's Facebook page.
  - b) Facebook Like URL Your venue's Facebook page URL.
  - c) Facebook Share Message This is the message on the Success Page to allow the user to 'Share' your venue on their Wall.
  - d) Facebook Share URL Your venue's Facebook share page URL.

#### ix. Error Page

This section's purpose is to define what is shown to the user if the system encounters an error when trying to log the user in.

| / Policies / Eve | nt Manager | Events          |                |       |              |            |         |
|------------------|------------|-----------------|----------------|-------|--------------|------------|---------|
| Event Details    | Contact    | Event Page      | Authentication | Codes | Success Page | Error Page | Summary |
|                  | 0          | Failure Message |                |       |              |            |         |
|                  |            | Fallure Message |                |       |              |            |         |
|                  |            | External LIE    | BI             |       |              |            |         |
|                  | URL        | parameters      |                |       |              |            |         |
|                  | -          |                 |                |       |              |            |         |

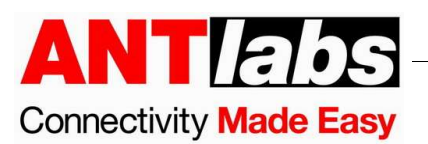

These are the fields that can be configured:

- 1. **Error Message** The general message to be shown to users.
- External URL Users will be redirected to specified URL when it is enabled. Some parameters can be passed to the URL: IP Address, MAC Address, VLAN Name, Error Status.
  - ▲ When using an external URL as the error page, make sure you have added the URL in the walled garden.

#### x. Summary

This section shows a summary of the Event's configuration

| r / Policies / Eve             | int Manager | Events     |                |       |                  |                                |         |
|--------------------------------|-------------|------------|----------------|-------|------------------|--------------------------------|---------|
| Event Details                  | Contact     | Event Page | Authentication | Codes | Success Page     | Error Page                     | Summary |
| Event Name:                    |             |            |                |       | Event 1          | lest                           |         |
| Start Datetime<br>End Datetime | e           |            |                |       | 28/09/<br>29/09/ | 2017 09:00 AM<br>2017 11:00 PM |         |
| Event Plans                    |             |            |                |       | 2 Show           | w Event Plans                  |         |
| Banner Image<br>Background Ir  | is<br>nages |            |                |       | 1                |                                |         |
|                                | 0           |            |                |       |                  |                                |         |
|                                |             |            |                |       |                  |                                |         |

Click Save or Save and Preview to check the appearance of the downstream login page.

#### xi. Deleting Events

To delete Events, go to the Policies > Event Manager > Events page. Select the Event to be deleted and click the Delete button.

| / Policie | is / Event Manager / Even | ts      |            |           |                    | Today              | Week · Oct 9 - 0 | ct 15 2017 |
|-----------|---------------------------|---------|------------|-----------|--------------------|--------------------|------------------|------------|
| Add       |                           |         |            |           |                    | (day)              |                  |            |
|           | Creation Date             | Creator | Event Name | Organiser | Event From         | Event To           | Event Location   | Report     |
|           | 13/10/2017 11:46AM        | root    | Event 1    |           | 13/10/2017 09:00AM | 13/10/2017 11:00PM | Event Location 1 | R          |
| Delete    |                           |         |            |           |                    |                    |                  |            |

▲ Deleting Events will delete all associated plans and accounts and logout all event users if any.

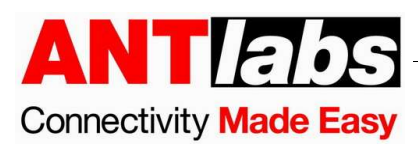

## **IV. Event Downstream Page**

For the duration of the Event, the users in the associated Location(s) will be presented with the Event login page:

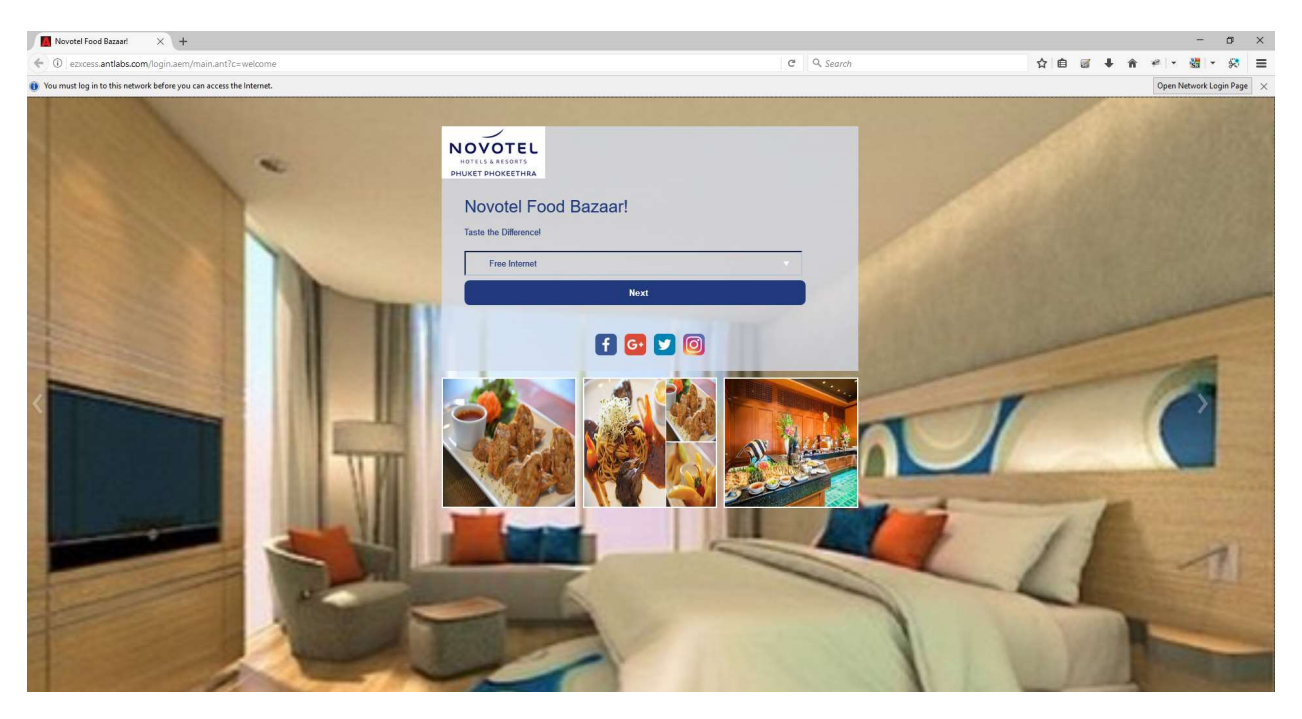

### **V. Event Reports**

To check Event Reports, click on Event Reports under Event Manager.

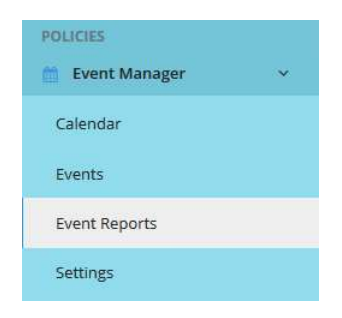

Select an Event and Event Reports will display User Count, Cumulative Users and Sessions, Data Usage, and Duration Usage:

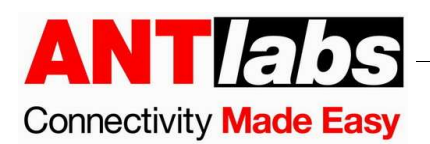

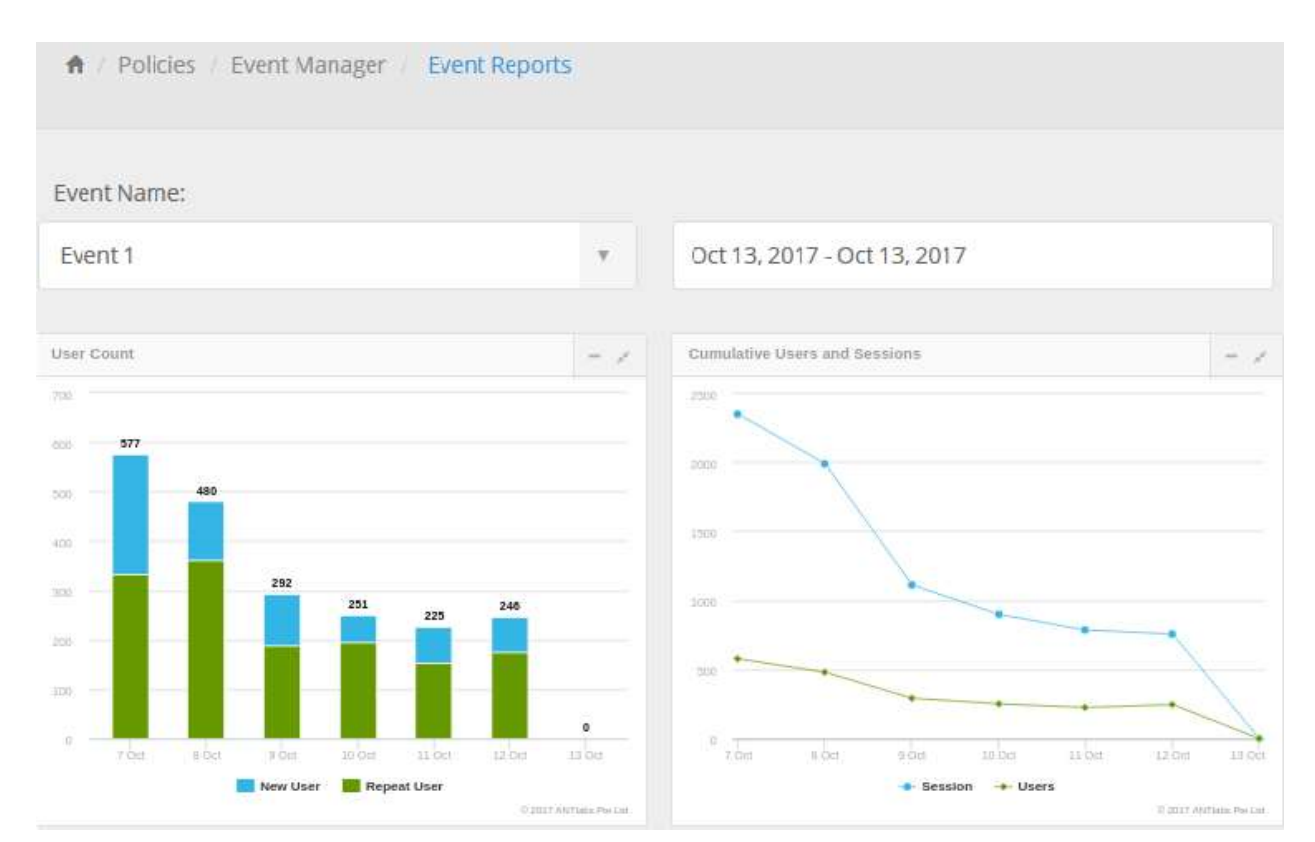

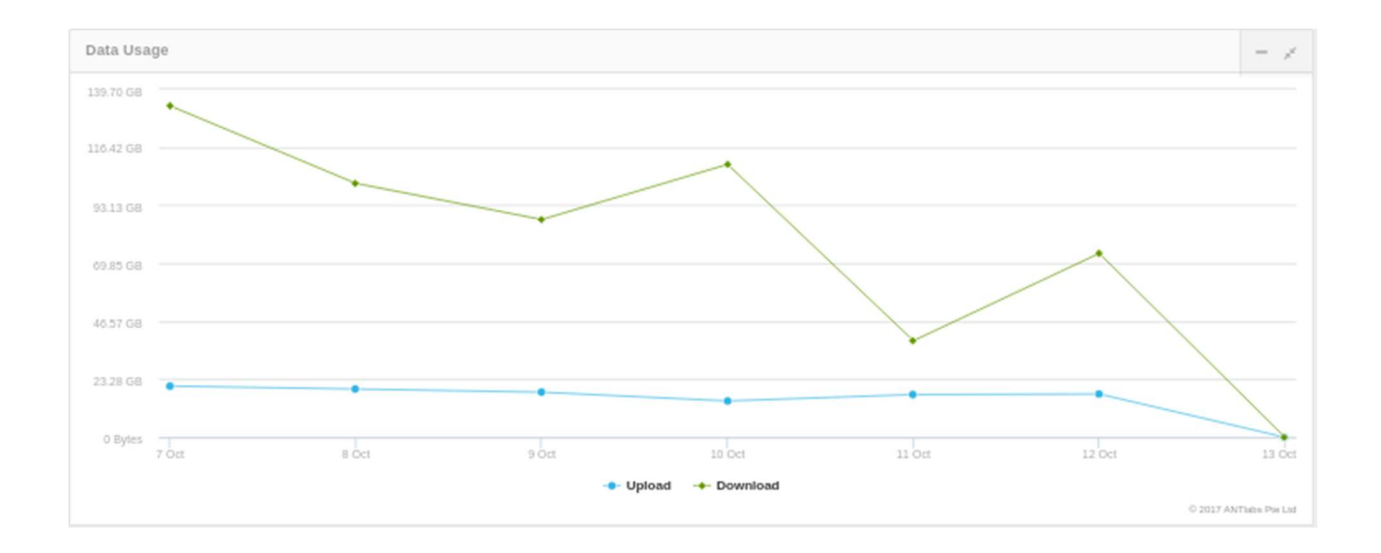

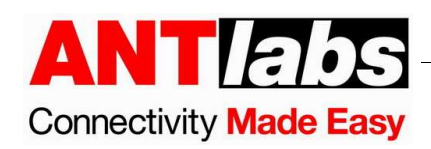

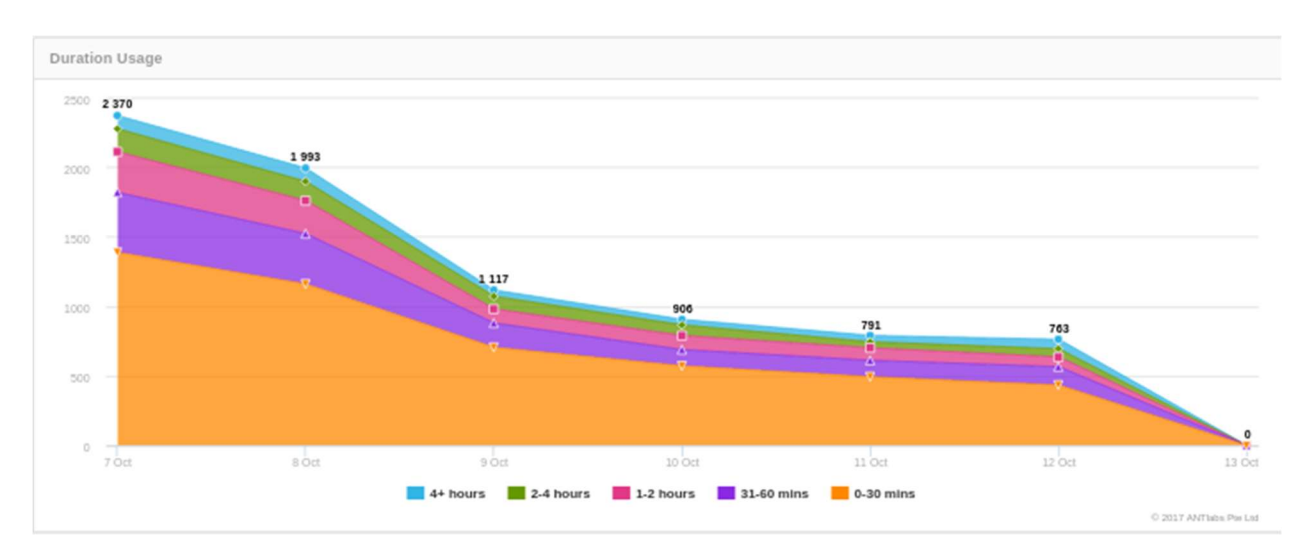